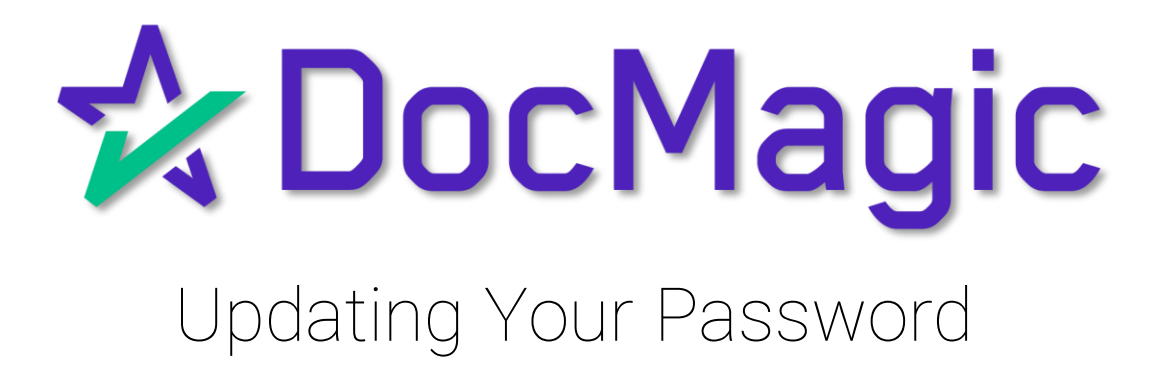

#### 1. Log in to our website: <u>www.docmagic.com</u>.

| DocMagic   | SOLUTIONS | SERVICES        | COMPLIANCE          | SUPPORT       | COMPANY | Q,   | REQUEST A DEMO | LOGIN |
|------------|-----------|-----------------|---------------------|---------------|---------|------|----------------|-------|
|            |           |                 |                     |               |         |      |                |       |
|            |           |                 | Log In              |               |         |      |                |       |
|            |           | Hello! Please : | sign into your DocM | agic Account. |         |      |                |       |
|            | Username  |                 |                     |               |         |      |                |       |
|            | Password  |                 |                     |               | Ø       |      |                |       |
|            |           | -               | LOG IN              |               |         |      |                |       |
|            |           |                 | Forgot Password?    |               |         |      |                |       |
|            |           |                 | or                  | 1             |         |      |                |       |
|            |           |                 |                     |               |         |      |                |       |
|            |           |                 |                     |               |         |      |                |       |
|            |           |                 |                     |               |         |      |                |       |
| llseful Li | nks       | (               | Company             |               | Sun     | nort |                |       |
|            |           |                 |                     |               |         |      |                |       |
|            |           |                 | _                   |               | -       | -    | _              | _     |
|            |           |                 |                     |               |         |      |                |       |
|            | -         |                 |                     |               |         |      |                |       |

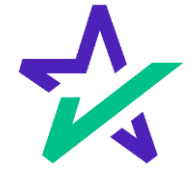

2. Click Forgot Password.

#### 3. Fill in your email in the email box.

4. Then click Reset.

| 🛠 DocMagic | SOLUTIONS SER                                                                                   | VICES COMPLIANCE SU | PPORT COMPANY 🔍 | REQUEST A DEMO LOGIN |  |  |  |
|------------|-------------------------------------------------------------------------------------------------|---------------------|-----------------|----------------------|--|--|--|
|            |                                                                                                 |                     |                 |                      |  |  |  |
|            | Res                                                                                             | et your Passw       | vord            |                      |  |  |  |
|            | Please enter your email below and we will email you instructions on how to reset your password. |                     |                 |                      |  |  |  |
|            | Email Address                                                                                   |                     |                 |                      |  |  |  |
|            |                                                                                                 | RESET               |                 |                      |  |  |  |
|            |                                                                                                 |                     |                 |                      |  |  |  |
|            |                                                                                                 |                     | T               |                      |  |  |  |
|            |                                                                                                 |                     |                 |                      |  |  |  |
|            |                                                                                                 |                     |                 |                      |  |  |  |
|            | Useful Links                                                                                    | Company             | Support         |                      |  |  |  |
|            | Release Notes About Us                                                                          |                     | Contact Us      |                      |  |  |  |
|            | System Requirements                                                                             | Careers             | Live Chat       |                      |  |  |  |
|            |                                                                                                 |                     |                 |                      |  |  |  |
|            |                                                                                                 |                     | _               |                      |  |  |  |
|            | -                                                                                               |                     | _               |                      |  |  |  |
|            |                                                                                                 |                     |                 |                      |  |  |  |
|            |                                                                                                 |                     |                 |                      |  |  |  |

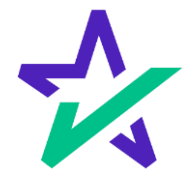

5. You will be given an indication that an email is on the way to reset your account.

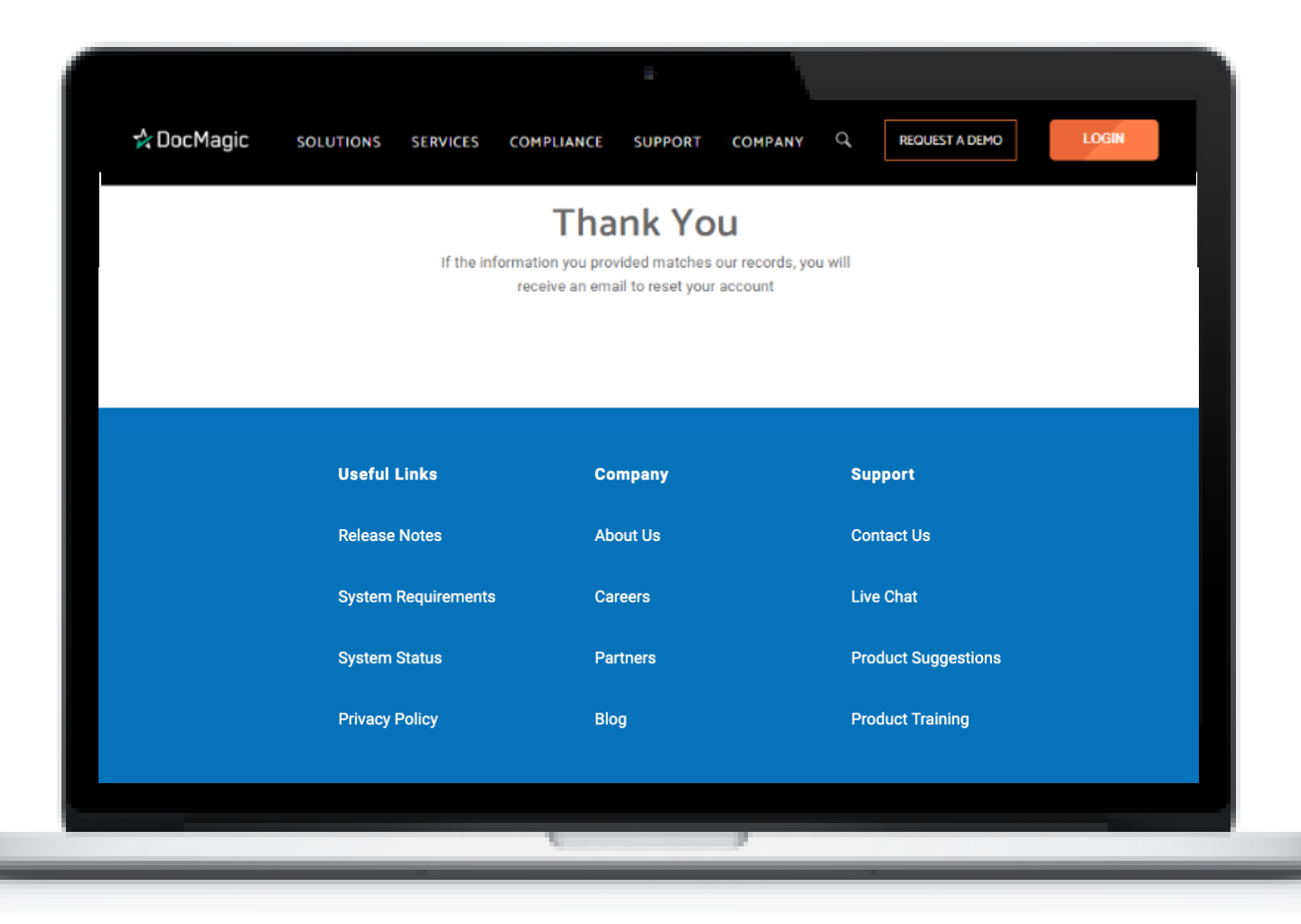

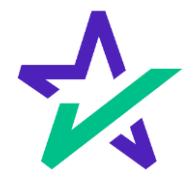

- 6. You'll get an email to reset your password.
- 7. Click on the link to access your reset page.

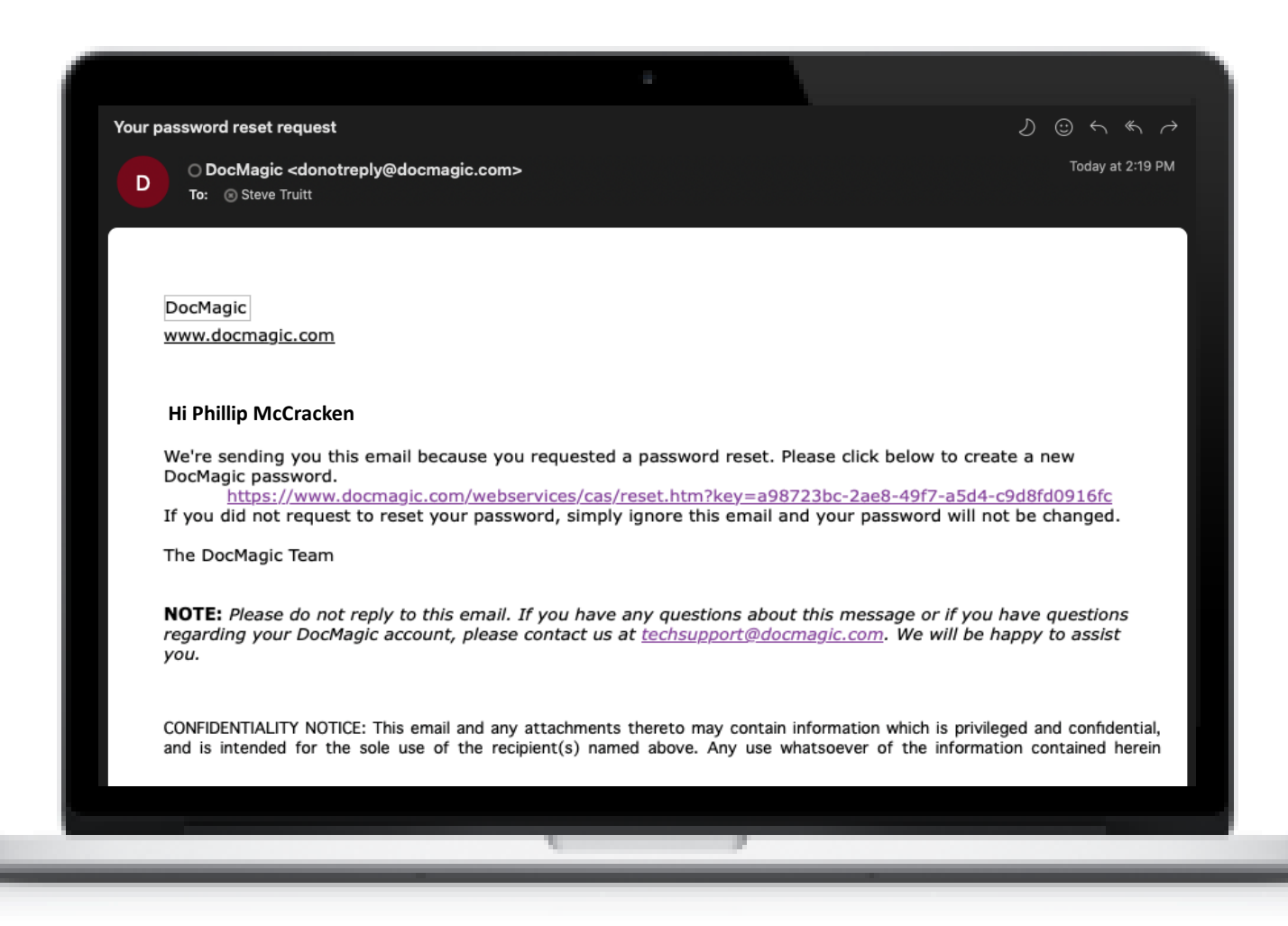

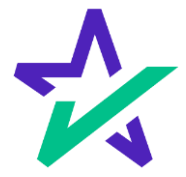

- 8. Enter your Email address.
- 9. Enter your new password

- 10. Re-enter your new password
- 11. Click Submit and you're done!

|            |                                | •                                                                              |                                                     |                |       |
|------------|--------------------------------|--------------------------------------------------------------------------------|-----------------------------------------------------|----------------|-------|
| 🛠 DocMagic | SOLUTI INS SERVICES CO         | MPLIANCE SUPPORT                                                               | COMPANY Q                                           | REQUEST A DEMO | LOGIN |
|            | C                              | Create New P                                                                   | assword                                             |                |       |
|            | Email                          | Address                                                                        |                                                     |                |       |
|            | New                            | Password                                                                       | 69                                                  |                |       |
|            | Passwoi<br>characte<br>symbol. | d should be 8-64 characters including<br>r, one lowercase character, one numer | at least one uppercase<br>ic digit, and one special |                |       |
|            | Confi                          | rm New Password                                                                |                                                     |                |       |
|            |                                | Click here to resend your reset                                                | password email.                                     |                |       |
|            | Useful Links                   | Company                                                                        | s                                                   | upport         |       |
|            | Release Notes                  | About Us                                                                       | с                                                   | ontact Us      |       |
|            | System Requirements            | Careers                                                                        | Li                                                  | ve Chat        |       |
|            |                                |                                                                                |                                                     |                |       |
|            |                                |                                                                                | -                                                   |                |       |

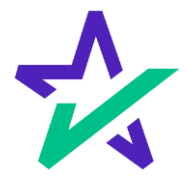